## TOKYO DOME CITY 免费 Wi-Fi 如何使用电子邮件地址登录

| 1)                                                                                                    | 2                                                                                                    |
|----------------------------------------------------------------------------------------------------|----------------------------------------------------------------------------------------------------|
| Image: A state of the state of the state of th | <image/>                                                                                                    |
| 电子邮件地址注册<br><sup>电子邮件地址注册</sup>                                                                                                    | 电子邮件地址注册完毕                                                                                                    |
| ●王朝林始始(重新執入・<br>■<br>三<br>三<br>三<br>三<br>三<br>三<br>三<br>三<br>二<br>二<br>二<br>二<br>二<br>二<br>二<br>二<br>二<br>二<br>二<br>二<br>二                                                                                                    | 「相任」<br>「「「「」」「「」」「」」「」」「」」「」」「」」「」」「」」「」」「」」「」                                                                                                    |
| 5<br>差出人 FREE Wi-Fi PASSPORT <exsupport@sbwifi.jp):<br>作名 [SPAM] 有关哲語的通知<br/>宛先</exsupport@sbwifi.jp):<br>                                                                                                    | آن                                                                                                    |
| <ul> <li>密閉想印注册。</li> <li>密码如下。</li> <li>记下密码并从以下 URL 再次访问".Free_TokyoDomeCity"</li> <li>服务的便用方法 <ol> <li>您可以访问登录页面。</li> <li>https://login10.ex.sbwifi.jp/top</li> </ol> </li> <li>2. 在登录页面输入控制、年龄等属性信息。第2次之后的登录无需再次输入属性信息。</li> <li>4. 使用期限为14天。</li> <li>5. 14天之后,需再次注册,即可继续使用。</li> <li>读电子邮件地址为发送邮件专用地址,无法接收回信。</li> <li>@ SoftBank Corp. All rights reserved.</li> </ul>                                                                                                    | SSDE: FREE TokyoDomeCity<br>TERME WERE SERVER SERVER SERVE     |
| 7<br>Registration                                                                                                    | 8<br>Welcome to Tokyo Dome City<br>Or extensioned couple that input that and the part of the part of the p |
| Login ID Pton-cativos p<br>Password *<br>Must be 4 - 12 characters, may contain numbers (0 - 9), and letters (a - z, A - 2)                                                                                                    | Receipting and the second second          |

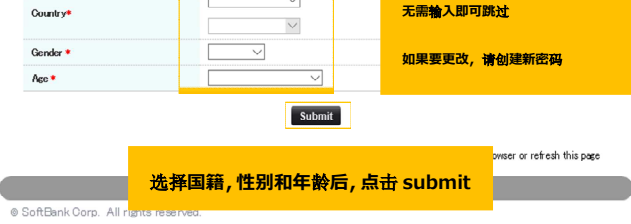

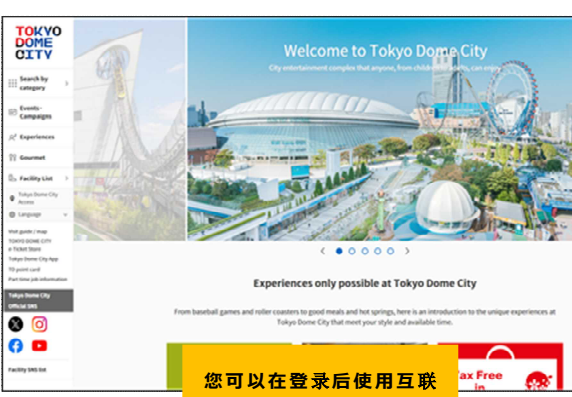